# Activities

Full-time employees can participate in wellness activities to earn points for raffle entries to win Wellness Dollars for the Wellness Rewards Mall! Employees can earn **up to 300 points,** granting them **raffle entries to win up to \$600 to be redeemed in the Wellness Rewards Mall.** All activity submissions should be uploaded and completed by **November 30, 2024.** Employees will redeem their Wellness Dollars by choosing from a variety of reward cards from the Wellworks Rewards Card Mall. Winners will be announced after the wellness year has ended!

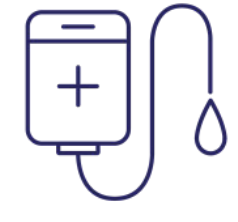

# **DONATE BLOOD**

#### LIMIT 2 PER YEAR | 40 POINTS EACH (80 MAX)

- Earn **40 points** when you donate blood. Submit proof of participation to Wellworks such as confirmation email, receipt, registration information, etc.
- Click the **Upload a Form** tile from the Wellness Portal homepage, select the **event title** from the dropdown and upload your proof.

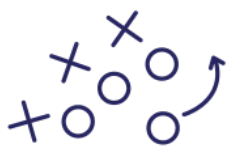

# JOIN A SPORTS LEAGUE

#### LIMIT 2 PER YEAR | 40 POINTS EACH (80 MAX)

- Earn **40 points** by participating in any sports league that is a minimum of six (6) weeks long (ex: basketball, volleyball, bowling, etc.).
- Submit proof of participation to Wellworks such as confirmation email, receipt, registration information, etc.
- Click the **Upload a Form** tile from the Wellness Portal homepage, select the **event title** from the dropdown and upload your proof.

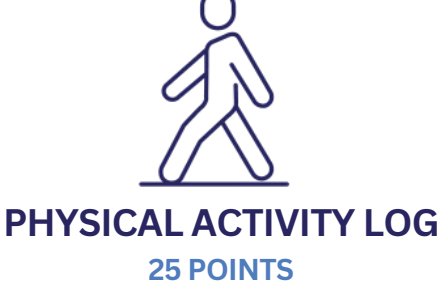

- Log **50 workouts during the wellness year** using the **Physical Activity Log** found in the **Wellness Locker** and submit the completed form to Wellworks.
- Click the **Upload a Form** tile from the Wellness Portal homepage, select the **event title** from the dropdown and upload your proof.

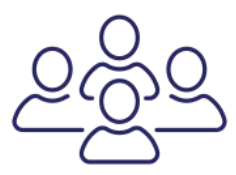

# VOLUNTEERISM

#### LIMIT 4 PER YEAR | 40 POINTS EACH (160 MAX)

- Volunteer for the betterment of your community and earn **40 points**! Spend **at least three (3) hours** contributing to a local cause. Examples include a community fundraiser, animal shelter, food bank service, park clean-up, or volunteer coaching of a children's community sports team.
- Submit proof of participation to Wellworks such as confirmation email, registration information, or a picture of yourself taken at the event, etc.
- Click the **Upload a Form** tile from the Wellness Portal homepage, select the **event title** from the dropdown and upload your proof.

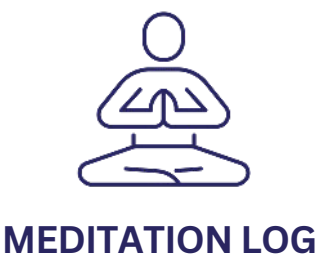

#### **25 POINTS**

- Log 50 meditation sessions during the wellness year using the Meditation Log found in the Wellness Locker and submit the completed form to Wellworks.
- Click the **Upload a Form** tile from the Wellness Portal homepage, select the **event title** from the dropdown and upload your proof.

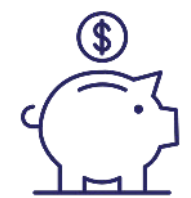

# MEET WITH A FINANCIAL OR 401K ADVISOR

#### LIMIT 4 PER YEAR | 25 POINTS (100MAX)

- Submit proof of participation to Wellworks such as confirmation email, or registration information.
- Schedule an appointment (for 401k, call Greenleaf Trust at 269-553-8400).
- Click the **Upload a Form** tile from the Wellness Portal homepage, select the **event title** from the dropdown and upload your proof.

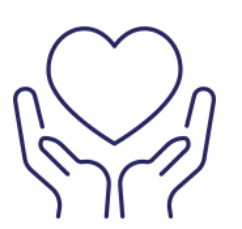

# MOMENTS OF GRATITUDE LOG

#### **25 POINTS**

- Log **50 moments of gratitude during the wellness year** using the **Gratitude Log** found in the Wellness Locker and submit the completed form to Wellworks.
- Click the **Upload a Form** tile from the Wellness Portal homepage, select the **event title** from the dropdown and upload your proof.

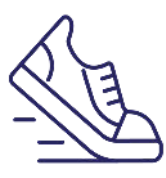

# ANNUAL WALKING CHALLENGE 25 POINTS

- Log 1,000,000 steps (around 2,700 steps per day) by November 30, 2024. Connect your device through the Wellworks menu by clicking on "Device/App Connect" or manually enter your steps on the Wellness Portal homepage under Wellbeing Desktop>Fitness and Nutrition Dashboard.
- Please Note: For instructions on how to sync your device/app visit the Wellness Locker on the Wellness Portal homepage under the Wellbeing Desktop or <u>click here</u>.

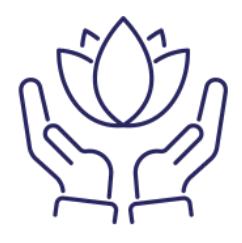

# WELLNESS CHALLENGES

#### LIMIT 2 PER YEAR | 30 POINTS EACH (60 MAX)

• All details regarding the wellness challenges will be announced **via email** during the year!

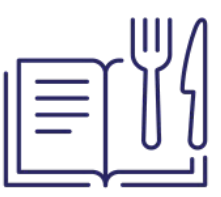

# TAKE A COOKING CLASS

#### LIMIT 2 PER YEAR | 40 POINTS (80 MAX)

- Participating in a cooking class can be helpful for learning the fundamentals of cooking, meeting new people, or learning about new dishes and techniques!
- Submit proof of participation to Wellworks such as confirmation email, registration information, or a picture of yourself taken at the event, etc.
- Click the **Upload a Form** tile from the Wellness Portal homepage, select the **event title** from the dropdown and upload your proof.

# **GYM/FITNESS CLASS CHECK-INS**

#### **25 POINTS**

- Log **50 gym visits, fitness classes, or fitness studio visits during the wellness year** using the gym checkin feature via the Wellworks For You mobile app.
- Check into your gym or fitness facility by downloading the Wellworks For You mobile app. Once logged into your mobile app, select the Check-In icon at the bottom of your screen. Click Check-In. The app will search for any gym or fitness centers within 0.25 miles of your location.

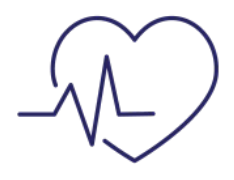

# CPR TRAINING 30 POINTS

- Report your certification or recertification and earn 30 points! Certificates must be issued by the American Heart Association, or by American Red Cross. Certificates must be issued between 12/1/2023 through 11/30/2024.
- Click the **Upload a Form** tile from the Wellness Portal homepage, select the **event title** from the dropdown and upload your certificate.

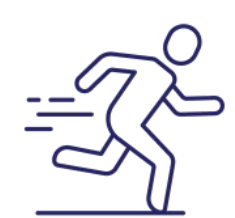

# **RACE PARTICIPATION**

### LIMIT 4 PER YEAR | 40 POINTS EACH (160 MAX)

- Participate in any race and earn **40 points**. Submit proof of participation to Wellworks such as confirmation email, receipt, registration information, etc.
- Click the **Upload a Form** tile from the Wellness Portal homepage, select the **event title** from the dropdown and upload your proof.

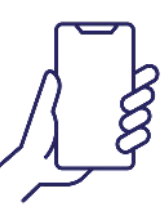

# POST ON SCHUPAN STRONG FACEBOOK PAGE

#### LIMIT 5 PER YEAR | 25 POINTS (125 MAX)

• Share an activity or experience you had that supports your well-being and post a photo on our Facebook page:

www.facebook.com/groups/SchupanStrong

• Click the **Upload a Form** tile from the Wellness Portal homepage, select the **event title** from the dropdown and upload your proof.

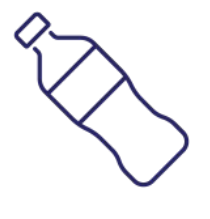

# **HYDRATION LOG**

**25 POINTS** 

- Log at least 64 oz per day for an 8-week period using the Fitness & Nutrition Dashboard *or* the Hydration Log found in the Wellness Locker.
- Submit the completed **Hydration Log** to Wellworks by clicking the **Upload a Form** tile from the Wellness Portal homepage, select the **event title** from the dropdown and upload your proof. You do not need to submit the Hydration Log if you are using the Fitness & Nutrition Dashboard.